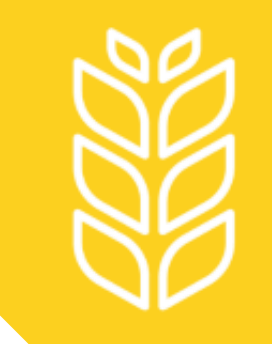

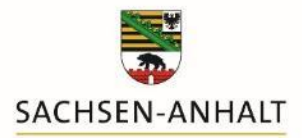

# Hinweise zum Eingeben von Abgabemeldungen

im Meldeprogramm Wirtschaftsdünger

09/2023

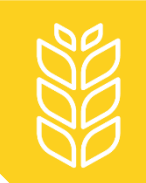

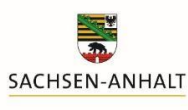

- 1. Im Hauptmenü "Abgabemeldung erfassen" auswählen
- 2. Abgeber und Empfänger eintragen
- 3. Ausfüllen aller weiteren Felder
- 4. Prüfen und Speichern der Eingaben
- 5. <u>Stornieren der Eingaben und Erstellen eines Lieferprotokolls</u> (optional)

Hinweis: Beim Anklicken der einzelnen Schritte erhalten Sie genauere Beschreibungen zum Vorgehen.

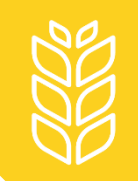

## 1. Im Hauptmenü "Abgabemeldung erfassen" auswählen

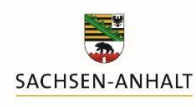

Landesanstalt für Landwirtschaft und Gartenbau

Ansprechpartner Namen, Adressen, E-Mail

#### Meldeprogramm Wirtschaftsdünger Sachsen-Anhalt

Meldungen 🛈

Abgabemeldung erfassen

Aufnahmemeldung aus Sachsen-Anhalt erfassen oder Empfang bestätigen Import-/Aufnahmemeldung aus anderen Bundesländern und aus dem Ausland erfassen

Abfragen 🚺

Anzeige Meldungsübersicht oder Erweiterte Auswertung Ausdruck Betriebsspiegel Ausdruck Betriebsspiegel-Betriebsbasis

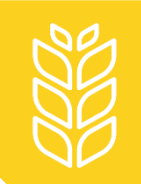

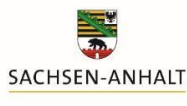

Nach dem Klicken auf "Abgabemeldung erfassen" öffnet sich die Eingabemaske für die einzutragende Abgabemeldung.

| Ansprechpartner                               | Meldeprogramm Wirtschaftsdünger Sachsen-Anhalt             |
|-----------------------------------------------|------------------------------------------------------------|
| amen, Adressen, c-mail                        |                                                            |
|                                               |                                                            |
|                                               |                                                            |
| aten zur Abgabe von W                         | rtschaftsdüngern Übersicht der Meldungen                   |
|                                               |                                                            |
|                                               | ● HIT / ZID-Nr O Biogas-Nr O LSA-Nr ①                      |
| Betriebsnummer Abgeber                        | Staat Land Landkreis Gemeinde Nummer                       |
| ala Batalah ala Maraha                        |                                                            |
| eig. Betrieb als Abgebe<br>Betriebsart Abgebe | r<br>: []                                                  |
|                                               |                                                            |
|                                               | HIT / ZID-Nr O Biogas-Nr O LSA-Nr O Betriebe nicht in ST U |
| Betriebsnummer Emptanger                      | Staat Land Landkreis Gemeinde Nummer                       |
| oia. Potrich als Empfänas                     |                                                            |
| Betriebsart Empfänger                         |                                                            |
|                                               |                                                            |
| Meldear                                       |                                                            |
| Lieferdatum / Zeitraum                        | :[18.09.2023] - (TT.MM.JJJJ)                               |
| Wirtschaftsdüngerar                           |                                                            |
| Menge in t Frischmasse                        |                                                            |
| Bezeichnung                                   |                                                            |
| Lieferprotokoll-Nr.*                          |                                                            |
| Datenquelle Nährstoffgehalte                  | Richtwerte Omanuelle Eingabe Onalyse                       |
| Berechnungsmethode                            | Pro Einheit Gesamttonnage                                  |
| Nährstoffgehalte in kg / Einhe                | t Gesami-n NH4-n P203 K20° Mg0° Ca0°                       |
| F                                             |                                                            |
| Nährstofffracht in k                          |                                                            |
| N-Anteil tier Herkunft [%]                    | in ka * = freiwillige Angabe                               |
|                                               |                                                            |
| Beförderung durch                             | Abgeber O Empfänger O Dritte                               |
| Beförderer                                    |                                                            |
|                                               |                                                            |
| aten prüfen Einfügen / Speichern              | Bearbeitung abbrechen                                      |

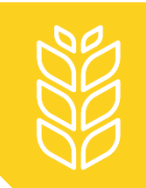

## 2. Abgeber und Empfänger eintragen

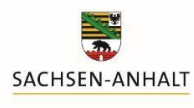

Landesanstalt für Landwirtschaft und Gartenbau

### In den ersten beiden Feldern sind Abgeber und Empfänger einzutragen:

| Ansprechpartner<br>Namen, Adressen, E-Mail | Meldeprogramm Wirtschaftsdünger Sachsen-Anhalt                                                                                                    |  |
|--------------------------------------------|----------------------------------------------------------------------------------------------------|--|
|                                            |                                                                                                    |  |
| Daten zur Abgabe von Wi                    | irtschaftsdüngern Übersicht der Meldungen                                                                                                    |  |
|                                            | HIT / ZID-Nr O Biogas-Nr O LSA-Nr                                                                                                    |  |
| Betriebsnummer Abgeber                     | Staat Land Landkreis Gemeinde Nummer                                                                                                    |  |
| eig. Betrieb als Abgebe                    | r                                                                                                    |  |
| Betriebsart Abgeber                        |                                                                                                    |  |
|                                            | HIT / ZID-Nr O Biogas-Nr O LSA-Nr O Betriebe nicht in ST (1)                                                                                                    |  |
| Betriebsnummer Empfänger                   | Staat Land Landkreis Gemeinde Nummer   276 15 Image: Comparison of the second second secon |  |
| eig. Betrieb als Empfänge                  | r                                                                                                    |  |
| Betriebsart Empfänger                      |                                                                                                    |  |

- korrekte Art der Betriebsnummer (HIT/ZID-; Biogas- oder LSA-Nr.) auswählen;
- Betriebsnummer manuell eintragen oder durch Klicken auf die blauen Felder ("Abgeber"/"eig. Betrieb als Abgeber", "Empfänger"/"eig. Betrieb als Empfänger") auswählen;
- bei Empfängern außerhalb von Sachsen-Anhalt "Betrieb nicht in ST" anklicken und die Betriebsnummer oder wenn diese nicht vorhanden ist "keine" eintragen – siehe auch "Hinweise zu Aufnahmemeldungen aus Betrieben außerhalb von Sachsen-Anhalt";
- Betriebsart im Dropdown-Menü auswählen.

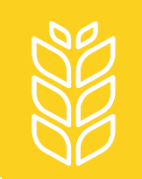

## 3. Ausfüllen aller weiteren Felder

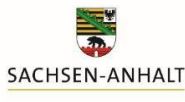

Landesanstalt für Landwirtschaft und Gartenbau

Alle Felder sind auszufüllen. Lediglich die mit \* gekennzeichnete Felder können zusätzlich freiwillig ausgefüllt werden.

Die Nährstoffgehalte können aus

- Analysen (Eingabe nach Klick auf "Analyse eingeben oder auswählen"),
- <u>Richtwerten der LLG</u> (Tabellen 27 und 28) übernommen oder
- manuell eingegeben werden.

|                                        |              |         |             |          |        |                |    |                                           | _                    |
|----------------------------------------|--------------|---------|-------------|----------|--------|----------------|----|-------------------------------------------|----------------------|
| Meldeart:                              |              |         |             |          |        |                |    |                                           |                      |
| Lieferdatum / Zeitraum: 18             | 3.09.2023    | -       |             | (TT.MM.J | IJJ)   |                |    |                                           |                      |
|                                        |              |         |             | ~        |        |                |    |                                           |                      |
| Menge in t Frischmasse:                |              |         |             |          |        |                |    |                                           |                      |
| Bezeichnung*:<br>Lieferprotokoll-Nr.*: |              |         |             |          |        |                |    | Nützlich für die bet<br>Zuordnung der Mel | riebsinterne<br>dung |
| Datenquelle Nahrstottgehalte:          | Richtwert    | e Oma   | nuelle Eind | abe O A  | nalyse |                |    | zuor anang der men                        | aung.                |
| Berechnungsmethode:                    | Pro Einhe    | it O Ge | samttonna   | ge       |        |                |    |                                           |                      |
| Nährstoffe: G                          | esamt-N      | NH4-N   | P2O5        | K2O*     | MgO*   | CaO*           |    |                                           |                      |
| Nährstoffgehalte in kg / Einheit       |              |         |             |          |        |                |    |                                           |                      |
| FS                                     |              |         |             |          |        |                |    |                                           |                      |
| Nährstofffracht in kg                  |              |         |             |          |        |                |    |                                           |                      |
| Trockensubstanz*:                      |              |         |             |          |        |                |    |                                           |                      |
| N-Anteil tier. Herkunft [%]:           |              | in kg:  |             |          | * = fr | eiwillige Anga | be |                                           |                      |
| Beförderung durch: 💿                   | Abgeber      | O Empt  | fänger      | O Dritte |        |                |    |                                           |                      |
| Beförderer:                            |              |         |             |          |        |                |    |                                           |                      |
|                                        |              |         |             |          |        |                |    |                                           |                      |
| en prüfen Einfügen / Speichern Be      | arbeitung at | brechen |             |          |        |                |    |                                           |                      |

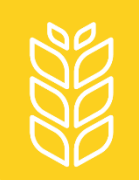

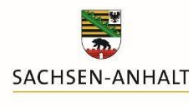

Mit Anklicken des Feldes "**Daten prüfen**" <u>vor</u> der Speicherung die Eingaben auf Vollständigkeit überprüfen. Allerdings findet keine Plausibilisierung der Werte (z. B. auf nachvollziehbare Mengen N/t) statt.

Nach der Datenprüfung ist "**Einfügen/Speichern**" anzuklicken, um die Abgabemeldung abzuschließen. Sie ist danach im Betriebsspiegel und in der Meldungsübersicht einsehbar. Die Meldepflicht gilt damit als erfüllt!

| Lieferdatum / Zeitraum:               | 18.09.2023 - (TT.MM.JJJJ)             |
|---------------------------------------|---------------------------------------|
| Wirtschaftsdüngerart:                 | ×                                     |
| Menge in t Frischmasse:               |                                       |
| Bezeichnung*:                         |                                       |
| Lieferprotokoll-Nr.*:                 |                                       |
| atenquelle Nährstoffgehalte:          | Richtwerte  manuelle Eingabe  Analyse |
| Berechnungsmethode:                   | Pro Einheit Gesamttonnage             |
| Nährstoffe:                           | Gesamt-N NH4-N P2O5 K2O* MgO* CaO*    |
| ährstoffgehalte in kg / Einheit<br>FS |                                       |
| Nährstofffracht in kg                 |                                       |
| Trockensubstanz*:                     |                                       |
| N-Anteil tier. Herkunft [%]:          | in kg: * = freiwillige Angabe         |
| Beförderung durch:                    | Abgeber O Empfänger O Dritte          |
| Beförderer                            |                                       |
| Deloiderer.                           |                                       |

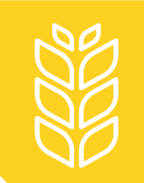

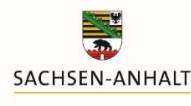

Das Meldeprogramm bestätigt die Abgabemeldung nun oberhalb der Eingabemaske:

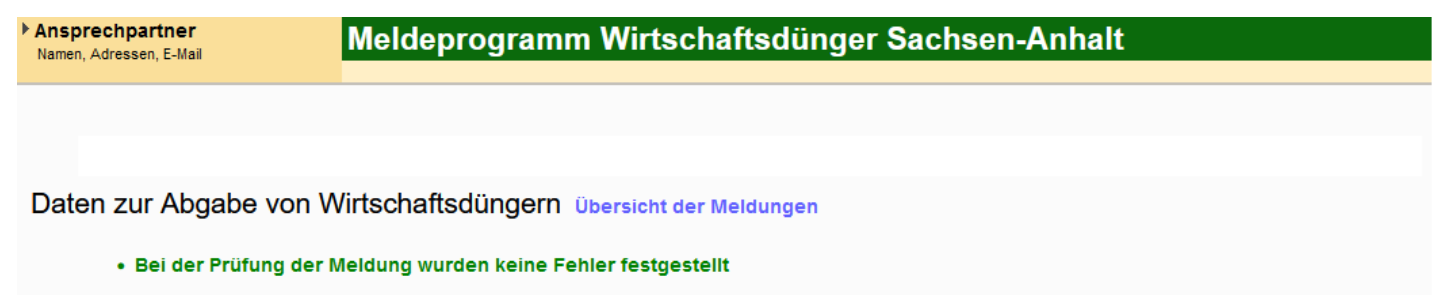

• Das Objekt Abgabemeldung LVO wurde erfolgreich gespeichert. (19.09.2023 16:22:00)

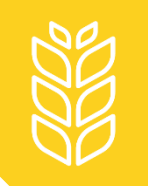

5. Stornieren der Eingaben und Erstellen eines Lieferprotokolls (optional)

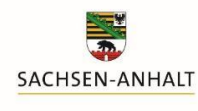

Landesanstalt für Landwirtschaft und Gartenbau

Unterhalb der Eingabemaske erscheinen nach dem Speichern neue Optionen:

Stornieren Neue Eingabe Lieferprotokoll drucken

- **Stornieren** ermöglicht das Löschen der eingegebenen Daten, falls nach dem Speichern ein Fehler bemerkt wird.
- **Neue Eingabe** öffnet eine neue, leere Eingabemaske für weitere Abgabemeldungen, ohne dies erneut im Hauptmenü auswählen zu müssen.
- Es kann ein **Lieferprotokoll gedruckt** oder als Datei abgespeichert werden, mit dem bei Beachtung der Frist die Aufzeichnungspflicht nach Landesverordnung erfüllt werden könnte.

## **Hinweis:**

Eine **nachträgliche Korrektur** der Eingaben ist nicht möglich, bei festgestellten Fehlern nach dem Speichern muss immer die gesamte Meldung storniert und vollständig neu eingetragen werden.

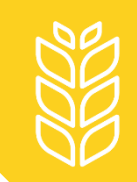

## Weitere Fragen?

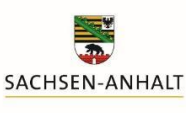

Landesanstalt für Landwirtschaft und Gartenbau

Hinweise zu weiteren Problemen und Fragen zum Meldeprogramm Wirtschaftsdünger erhalten Sie

• auf der Internetseite der LLG unter

https://llg.sachsen-anhalt.de/themen/pflanzenernaehrung-undduengung/meldeprogramm-zum-verbleib-von-wirtschaftsduenger

oder

telefonisch oder per E-Mail von

Susanne Meyer

Tel. +49 3471 334 240

Susanne.Meyer@llg.mule.sachsen-anhalt.de